# SEZOnline -

# **New Functionalities/Features**

**Build Version 2.45** 

**Release: October 2013** 

Functionalities made available on the SEZ Online system are reviewed and enhanced / modified from time to time. New functionalities are added in the system based on the inputs and requirements received from various user groups. These functionalities are developed based on understanding developed by NDML team from study of existing practices and procedures in this regard and efforts are made to provide features on the system those are compliant with the procedural and technical requirements. However, users are requested to refer the relevant legal and authorized documents and formations for reference on legal and authentic aspects of the transactions before filing transactions.

#### **New Functionalities/Features**

### 1 <u>Export Declaration Form (EDF) implementation for Shipping Bill (SB)</u> <u>& DTAP Ex-Benefit module.</u>

As per RBI Circular No. RBI/ 2013 – 14/ 254 / AP (DIR SERIES) Circular No. 43 Dated September 13, 2013 which is issued under provisions of Foreign Exchange Management Act, 1999 (FEMA), the requirement relating to submission of GR Form / PP Form under various provisions of FEMA and RBI Circulars / Notifications issued in this regard have been modified and it has been provided that in case of all export of goods from Non – EDI Ports, RBI / Authorised Dealers will be informed of the Export Declaration in the newly introduced "Export Declaration Form (EDF). In order to simplify the existing form used for declaration of export of goods a common template called "Export Declaration Form" (EDF) has been introduced to declare all types of goods from Non-EDI ports.

The EDF will replace the existing GR / PP form used for declaration of export of Goods for SB & DTAP Ex-B modules. According to the revised procedure, exporters will have to declare all the export transactions in the new format even if the value of export is less than US\$ 25,000. Currently in SEZ Online system GR form is generated for export modules (Shipping Bill/DTAP Ex-B) for the transactions which are having FOB value more than USD 25,000.

From this release, GR form will be replaced by EDF format and will be applicable for all the exports handled through the SEZ-Online system irrespective of the FOB value (FOB value is less than or greater than US\$ 25,000).

#### <u>UI level changes in the EDF Details section:</u>

In General Details tab of SB request GR/SDF Details section changed to EDF/SDF Details section and in DTAP Ex-B module GR Details applicable checkbox will be renamed to EDF Details applicable

- > Mandatory field GR Form No. will be replaced by EDF Form No.
- ➢ GR Date field will be removed.
- General Item Description to be replaced by General Commodity Description
- The label "Export under L/C arrangements" will be renamed to "Mode of Realization". It is a mandatory field. The Radio button 'YES' & 'NO' will be replaced by 'L/C', "BG' and 'Others'.
- The label "Name of advising bank in India" is renamed to "Name of the Indian bank and AD code, in case of LC/BG". It is a mandatory field only if user has selected 'L/C' or 'BG'.
- Additional dropdown "State Of Origin of goods" will be available to user. It is a mandatory field which will have list of all the states.
- As per the declaration required on EDF Form, the declaration text "I/We undertake that I /we will deliver to the bank named herein the foreign exchange representing the full export value of the goods on or before at" has been changed to "I/we hereby declare that I/we @ am/are the seller/consignor of the goods in respect of which this declaration is made and that the particulars given about are true and that the value to be received from the buyer represents the export value contracted and declared above. I/We undertake that I/we will deliver to the authorized dealer bank named above the foreign exchange representing the full value of the goods exported as above on or before" has been provided while submission of the request.

| Quality Certificate                                                                                                    |                                                                                                    |
|----------------------------------------------------------------------------------------------------|----------------------------------------------------------------------------------------------------|
| EDF/SDF Details<br>Authorized Dealer Code *                                                                                                    | Q                                                                                                    |
| EDF Form No. *<br>General Commodity Description                                                                                                    |                                                                                                    |
| State of Origin of goods *                                                                                                    | Select                                                                                                    |
| Mode of Realization *<br>Name of the Indian bank and AD code, in case<br>of LC/BG<br>Whether payment is to be received<br>through the ACU2                 | O L/C O BG ⊙ Others                                                                                                    |
| Bank Through which payment is to be received                                                                                                    |                                                                                                    |
| we hereby declare that we construct any any are the se<br>are true and that the value to be received from<br>to the authorised dealer bank named above the | INEr/consignor of the goods in respect of which this declaration is made and that the particulars given about<br>the buyer represents the export value contracted and declared above. We undertake that I/we will deliver<br>foreign exchange representing the full value of the goods exported as above on or before |
| No Foreign Exchange Involved                                                                                                    |                                                                                                    |

## Fig: Screen view of EDF/SDF details as displayed to Entity maker/ CHA user for SB module.

|                                                                                                    | 0000002                                                                                                    |
|----------------------------------------------------------------------------------------------------|----------------------------------------------------------------------------------------------------|
| DF Form No. *                                                                                                    |                                                                                                    |
| eneral Commodity Description                                                                                                    |                                                                                                    |
| tate of Origin of goods *                                                                                                    | Mizoram 💌                                                                                                    |
| ode of Realization *                                                                                                    | ◯ L/C ⊙ BG ◯ Others                                                                                                    |
| ame of the Indian bank and AD code, in ca<br>f LC/BG                                                                                 | ISE                                                                                                    |
| /hether payment is to be received<br>rough the ACU?                                                                                  | ⊖Yes <sup>®</sup> No                                                                                                    |
| ank Through which payment is to<br>e received                                                                                        |                                                                                                    |
| we hereby declare that i/we @ am/are the<br>re true and that the value to be received fi<br>o the authorised dealer bank named above | e seller/consignor of the goods in respect of which this declaration is made and that the particulars given abou<br>rom the buyer represents the export value contracted and declared above. IWe undertake that I/we will delive<br>the foreign exchange representing the full value of the goods exported as above on or before |
|                                                                                                    |                                                                                                    |

*mandatory* 

| EDF Form No. *                                                                                                    |                                                                                                    |                                                                                                    |
|----------------------------------------------------------------------------------------------------|----------------------------------------------------------------------------------------------------|----------------------------------------------------------------------------------------------------|
| General Commodity Description                                                                                                    |                                                                                                    |                                                                                                    |
| State of Origin of goods *                                                                                                    | Select                                                                                                    |                                                                                                    |
| Mode of Realization *                                                                                                    | ◯ L/C ◯ BG ④ Others                                                                                                    |                                                                                                    |
| Name of the Indian bank and AD code, in case of LC/BG                                                                                         |                                                                                                    |                                                                                                    |
| Bank through which payment is to be received                                                                                                  |                                                                                                    |                                                                                                    |
| Whether payment is to be received through the ACU?                                                                                            | ⊖Yes ⊙No                                                                                                    |                                                                                                    |
| /we hereby declare that i/we @ am/are the se<br>are true and that the value to be received from<br>the authorized dealer back agend above the | Iller/consignor of the goods in respect of which this declaration<br>the buyer represents the export value contracted and declared<br>to reine exchange represention the full value of the goods expo | is made and that the particulars given about<br>I above. IWe undertake that I/we will delive<br>orded as above on or before |

*Fig: Screen view of EDF details as displayed to Entity maker/ CHA user for DTAP Ex-B module.* 

#### Validations/Conditions for Generation of EDF form:

- Currently in the system GR form is being generated for all the exports in which FOB value is more than US \$ 25000 for SB module. With the implementation of EDF this validation will be removed and EDF form will be generated for all exports even if FOB value is less than US \$ 25,000.
- In Consignee details section of SB module if user has selected 'Merchant Exporter – Pink SB' or 'Status Holder – Pink SB' in the dropdown "Type of Shipment", EDF details are not mandatory.
- In SB module if user has selected the checkbox 'No Foreign Exchange Involved' than Exporter is required to provide details of Waiver issued by RBI in this regard. Accordingly, based on RBI Waiver details as provided by exporter and declaration of "No foreign exchange involved" EDF is not generated.
- The label of the button "Print GR" is replaced by "Print EDF". Print EDF button will be available after submission of request to customs.

For a particular invoice if 'N' no of items are added, then the FOB will be sum of all the items for that invoice. But if user has selected the checkbox "Re-export is applicable", then the FOB value of that item will not be included in the final FOB value of that invoice.

In SB and DTAP Ex-B requests wherever EDF is applicable Print EDF Form button will be displayed to all the users after submission of request to customs.

|          | ient Details Applicable                                                                      |                                                                       |
|----------|----------------------------------------------------------------------------------------------|-----------------------------------------------------------------------|
|          | Client Details                                                                               | Client details, Alient add, Client add1, Client ad d2<br>40000196     |
|          | on Standard Currency Details                                                                 |                                                                       |
| ₩<br>20  | Ve certify that the above declared goods meant for export have been p<br>105 & SEZ Rule 2006 | packed & sealed in my presence as per statutory requirement under SEZ |
|          | e goods pertaining to this transaction will move out of the SEZ in parts                     |                                                                       |
| Fr       | ee Export under para 2.1 of foreign Trade Policy 2009-2010 Read with                         | rule 46 of SEZ Rules 2006.                                            |
| Pr       | ovisional Assessment                                                                         |                                                                       |
| R        | eason for Provisional Assessment                                                             |                                                                       |
| Pr       | ovisional                                                                                    |                                                                       |
|          |                                                                                              |                                                                       |
| le-exami | nation History                                                                               |                                                                       |
|          | Print EDF V                                                                                  | ew Status History View Remarks History                                |
| Fig      | : Print EDF Form button available to                                                         | user through Search Request or                                        |
|          | Inbox for SB & DTAP E                                                                        | <u> Tx-Be modules</u>                                                 |

|                             | Please select the number of copies you want to print:                                                                         |
|-----------------------------|----------------------------------------------------------------------------------------------------|
|                             | ⊙1 ◯3 ◯5                                                                                                    |
|                             | Print Type Drawback                                                                                                    |
|                             | οκ                                                                                                    |
|                             | Print Instructions                                                                                                    |
| 1. Go<br>2. Go<br>it' or 10 | to Print Preview and select portrait mode.<br>to Page Settings and select: (a) Page Size - Legal (b) Zoom as 'Shrink to<br>0% |
| 3. Kee                      | p all the options in page header and footer blank.                                                                            |

Fig: Print options available to user after click of EFD Print Form button for DTAP Ex-B module.

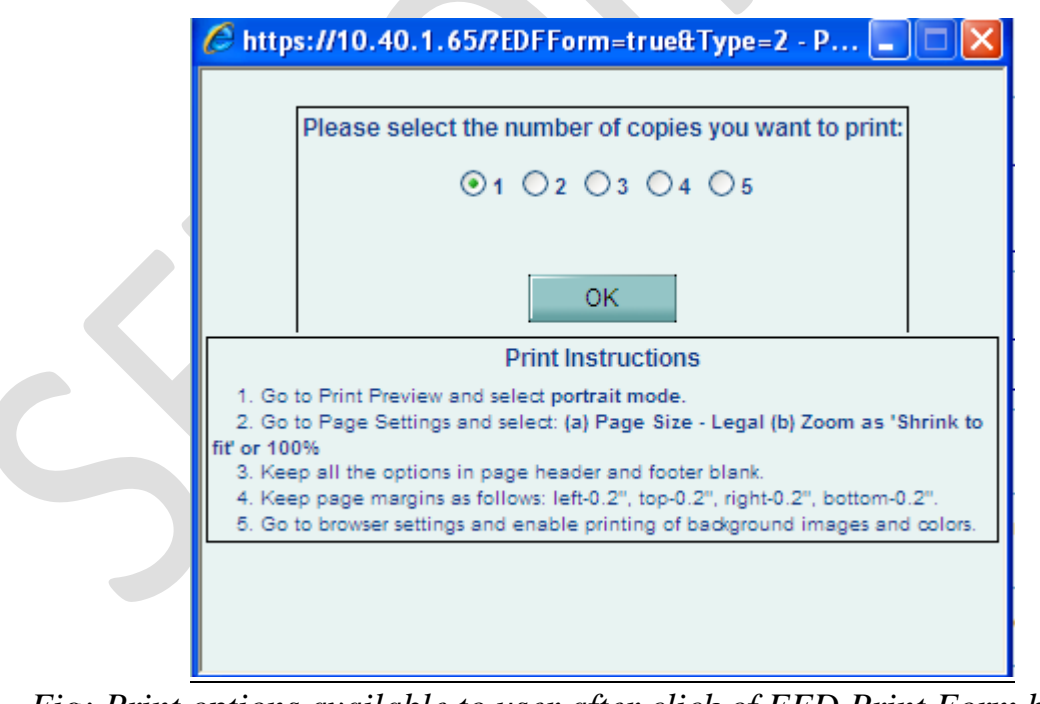

*Fig: Print options available to user after click of EFD Print Form button for SB module.* 

## OCT, 2013

| Request Id: 301300319600                                       |                                   |               | Original                                         | ^ |
|----------------------------------------------------------------|-----------------------------------|---------------|--------------------------------------------------|---|
| EXPORT DECL                                                    |                                   |               | Page No. 1/1                                     |   |
| 1 General Information                                          | ARATIONTORM                       |               |                                                  |   |
| Customs Security No. INDNV613000459                            | Form No: 77777777777777           |               |                                                  |   |
| Pill of Export Number                                          | and Date:                         |               | 0.07                                             |   |
| Nature Of Cargo: Government M Non-                             | and bate.                         | Mode Of Tr    | ransport: 🛛 Air 🗹 Land                           |   |
| Government 29/09/2013                                          |                                   | 🗆 Sea 🗖       | Post/Couriers 🛛 others                           |   |
| Category of Exporter: Customs(DTA units) SEZ Status holder     | RBI approval no. & date,          | if any:       |                                                  |   |
| exporters I 100% EOU Varehouse export others (Specify)         | Approval / Cir. No.<br>29/08/2013 |               |                                                  |   |
| IE Code: iecode8746oii                                         | AD Code:                          |               |                                                  |   |
| Exporter Name & Address: vikrant dayala, addres line 1 vikrant | AD Name & Address:                |               |                                                  |   |
| dayala,addres                                                  |                                   |               |                                                  |   |
| line 2 vikrant dayala,addres line 3 vikrant dayal              |                                   |               |                                                  |   |
| a,city of vikrant,Albania                                      |                                   |               |                                                  |   |
| elicet destile are here. Address Lice delicet dest             |                                   |               |                                                  |   |
| client deatils are here ,Address Line 1 client deat            |                                   |               |                                                  |   |
| tils are here, city client, ninclid78, client stat             |                                   |               |                                                  |   |
| e Brazil, jecli87346578436, panclinr87                         |                                   |               |                                                  |   |
| Consignee's Name & Address:                                    |                                   |               |                                                  |   |
| Arshiva Supply Chain Management Pyt LtdVillage Sai             |                                   |               | d .                                              |   |
| "Taluka Panvel, District Raigad, Panvel, Maharasht             | Mode Of Realisation:              | L/C 🖬 BG      | <ul> <li>others (advance payment,etc,</li> </ul> |   |
| ra,India,410206                                                | including transfer/ remittend     | ce to bank ac | ccount maintained overseas)                      |   |
| vik Village Sai, Taluka Panyel, District Raigad, P             |                                   |               |                                                  |   |
| anvel,India                                                    | Port Of Loading/Source            | Port in case  | e of SEZ: INPNV6                                 |   |
| Name of the Indian bank and AD code, in case of LC/BG:         | Country of Destination:           | India         | Port of Discharge: Arshiya<br>International Ltd  |   |
|                                                                | Whether payment to be             | Received      | Let Export order (LEO) Date:                     |   |
|                                                                | through ACU? Ves                  | M No          |                                                  |   |
| General Commodity Description: General Commodity Description   |                                   |               |                                                  |   |
| 567567560000000000                                             | State of Origin of Goods          | : Daman And   | d Diu                                            |   |
| 000000000                                                      |                                   |               |                                                  |   |
| Total FOB value in words (INR):                                |                                   |               |                                                  |   |
| (Rupees Fifty Eight Thousand Two Hundred and                   | Custom Assessable val             | ue (INR)*: 5  | 8284                                             |   |
| Eighty Four Only)                                              |                                   |               |                                                  |   |

Fig: EDF Format displayed to user on click of Print EDF Form button for DTAP Ex-B module

## OCT, 2013

| Request Id: 251302061802                                                                                                    |                                                   |                                                                                                    |                                                                 | Original     |
|----------------------------------------------------------------------------------------------------|---------------------------------------------------|----------------------------------------------------------------------------------------------------|-----------------------------------------------------------------|--------------|
| Page No<br>EXPORT DECLARATION FORM                                                                                                    |                                                   |                                                                                                    |                                                                 | Page No. 1/1 |
| 1 General Information                                                                                                    | EXTONT DECE                                       |                                                                                                    |                                                                 |              |
| Customs Security No. INEuro13000004                                                                                                    |                                                   | Form No: 10                                                                                                    |                                                                 |              |
| Nature Of Cargo:  Government  Non- Government                                                                                                    | Shipping Bill No. & Date<br>0000011<br>29/09/2013 | e:                                                                                                    | Mode Of Transport: □ Air □ La<br>☑ Sea □ Post/Couriers □ others | nd           |
| Category of Exporter: □ Customs(DTA units) ☑ SEZ □ Status holder<br>exporters □ 100% EOU □ Warehouse export □ others(Specify)                                                                                     |                                                   | RBI approval no. & date,<br>123456                                                                                                    | if any:                                                         |              |
| IE Code: 0304014184                                                                                                    |                                                   | AD Code: 0000015                                                                                                    |                                                                 |              |
| Exporter Name & Address: EURO MULTIVISION LTD.(SOLAR<br>PHOTOVOLTAIC CELL DIV)<br>SURVEY NO. 492, 504, 505/1, 505/2, 506,VILLAGE : S<br>HIKARA, BHACHAU (KUTCH),GUJARAT - 370140,BHACHAU,G<br>ujarat,India,370140 |                                                   | AD Name & Address:                                                                                                    |                                                                 |              |
| Consignee's Name & Address:                                                                                                    |                                                   |                                                                                                    |                                                                 |              |
| KB Ltd,Kamala mills,Consignee Address Line2,Consig<br>nee Address Line3,Andorra                                                                                                    | 9                                                 | Mode Of Realisation: □ U/C ☑ BG □ others (advance payment,etc,<br>including transfer/ remittence to bank account maintained overseas) |                                                                 |              |
|                                                                                                    |                                                   | Port Of Loading/Source Port in case of SEZ: INBCO6                                                                                    |                                                                 |              |
| Name of the Indian bank and AD code, in case of                                                                                                    | of LC/BG: bg                                      | Country of Destination                                                                                                    | Andorra Port of Discharge: Canillo                              |              |
|                                                                                                    |                                                   | Whether payment to be Received Let Export order (LEO) Date:<br>through ACU? I Yes INo                                                 |                                                                 | ) Date:      |
| General Commodity Description: 101010                                                                                                    |                                                   | State of Origin of Goods: Meghalaya                                                                                                   |                                                                 |              |
| Total FOB value in words (INR):<br>(Rupees Five Lakh Forty Nine Thousand and Six<br>ty Two Only)                                                                                                    |                                                   | Custom Assessable value (INR)*: 549062                                                                                                |                                                                 |              |
| 2.Invoice-Wise details of Export Value                                                                                                    |                                                   |                                                                                                    |                                                                 |              |
| Invoice No.1                                                                                                    | Invoice Currency:USD                              |                                                                                                    | Nature of Contract: FOB 🗹 CI                                    | F 🗆 C&F      |
| Invoice Date.04/09/2013                                                                                                    | Invoice Amount:10100.                             | 00                                                                                                    | CI ci others                                                    |              |
| Particulars                                                                                                    | Currency Ar                                       | mount in FC                                                                                                    | Exchange Rate Amount (                                          | INR)         |
| FOB Value                                                                                                    | USD 87                                            | 50.00                                                                                                    | 62.75 549062.50                                                 |              |

Fig: EDF Format displayed to user on click of Print EDF Form button for

SB module

| h | r  | 20 | 11       | 12 |
|---|----|----|----------|----|
| J | ۱, | 2  | <u>,</u> |    |

| e              |                                                                             |                                                                                                    |                                                                                                    |  |
|----------------|-----------------------------------------------------------------------------|----------------------------------------------------------------------------------------------------|----------------------------------------------------------------------------------------------------|--|
|                |                                                                             | 1                                                                                                    |                                                                                                    |  |
| Invoice Currer | icy:AUD                                                                     | Nature of Contract:                                                                                                    | Nature of Contract: FOB CIF CAF                                                                                                    |  |
| Invoice Amour  | nt:2001.00                                                                  | CI dothers                                                                                                    |                                                                                                    |  |
| Currency       | Amount in FC                                                                | Exchange Rate                                                                                                    | Amount (INR)                                                                                                    |  |
| AUD            | 2000.97                                                                     | 58.35                                                                                                    | 116756.36                                                                                                    |  |
| INR            | 0.02                                                                        | 1.00                                                                                                    | 1.00                                                                                                    |  |
| INR            | 0.02                                                                        | 1.00                                                                                                    | 1.00                                                                                                    |  |
| AUD            | 1.00                                                                        | 58.35                                                                                                    | 58.35                                                                                                    |  |
| AUD            | 1.00                                                                        | 58.35                                                                                                    | 58.35                                                                                                    |  |
| AUD            | 1.00                                                                        | 58.35                                                                                                    | 58.35                                                                                                    |  |
| AUD            | 1.00                                                                        | 58.35                                                                                                    | 58.35                                                                                                    |  |
| Net Realisab   | e Value                                                                     |                                                                                                    | 122593.35                                                                                                    |  |
|                |                                                                             |                                                                                                    |                                                                                                    |  |
| Invoice Currer | Invoice Currency:NOK                                                        |                                                                                                    | Nature of Contract: FOB 🗹 CIF 🗆 C&F                                                                                                    |  |
| Invoice Amour  | nt:1022.00                                                                  | CI CI others                                                                                                    |                                                                                                    |  |
| Currency       | Amount in FC                                                                | Exchange Rate                                                                                                    | Amount (INR)                                                                                                    |  |
| NOK            | 1000.00                                                                     | 10.55                                                                                                    | 10550.00                                                                                                    |  |
| NOK            | 2.00                                                                        | 10.55                                                                                                    | 21.10                                                                                                    |  |
| NOK            | 20.00                                                                       | 10.55                                                                                                    | 211.00                                                                                                    |  |
| NOK            | 20.00                                                                       | 10.55                                                                                                    | 211.00                                                                                                    |  |
| NOK            | 20.00                                                                       | 10.55                                                                                                    | 211.00                                                                                                    |  |
| NOK            | 20.00                                                                       | 10.55                                                                                                    | 211.00                                                                                                    |  |
| NOK            | 2.00                                                                        | 10.55                                                                                                    | 21.10                                                                                                    |  |
| Net Realisab   | e Value                                                                     |                                                                                                    | 10782.10                                                                                                    |  |
| EXPORT DECLA   | RATION FORM FED new8237                                                     | 7848934                                                                                                    | Original<br>Page No.2/ 3                                                                                                    |  |
| Invoice Currer | icy:USD                                                                     | Nature of Contract:                                                                                                    | FOB CIF C&F                                                                                                    |  |
| Invoice Amour  | nt:1003.05                                                                  | CI dothers                                                                                                    |                                                                                                    |  |
| Currency       | Amount in FC                                                                | Exchange Rate                                                                                                    | Amount (INR)                                                                                                    |  |
| USD            | 1000.00                                                                     | 62 75                                                                                                    | 62750.00                                                                                                    |  |
|                | e Invoice Curren Currency AUD NR NR AUD AUD AUD AUD AUD AUD AUD AUD AUD AUD | e Invoice Currency:AUD Invoice Amount:2001.00 Currency Amount in FC AUD 2000.97 NR 0.02 NR 0.02 NR 0.02 AUD 1.00 AUD 1.00 AUD 1.00 AUD 1.00 AUD 1.00 AUD 1.00 AUD 1.00 Net Realisable Value Invoice Currency:NOK Invoice Amount:1022.00 Currency Amount in FC NOK 1000.00 NOK 20.00 NOK 20.00 | e Invoice Currency:AUD Auture of Contract: Invoice Amount:2001.00 Currency Amount in FC Exchange Rate AUD 2000.97 S8.35 INR 0.02 1.00 AUD 1.00 S8.35 AUD 1.00 S8.35 AUD 1.00 S8.35 INET Realisable Value Invoice Currency:NOK Invoice Currency:NOK Invoice Amount:1022.00 ICI □ others Currency Amount in FC Exchange Rate NOK 1000.00 10.55 NOK 20.00 10.55 NOK 20.00 10.55 |  |

Fig: Screen view of Invoice details displayed to user on click of Print EDF

Form button

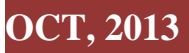

|                                                                               | Original                                                                               |
|-------------------------------------------------------------------------------|----------------------------------------------------------------------------------------|
| EXPORT DECLARATIO                                                             | DN FORM No FED new8237848934                                                           |
| 3. Applicable for Export under FPO/Couriers                                   |                                                                                        |
| Name of the post Office:                                                      |                                                                                        |
|                                                                               |                                                                                        |
|                                                                               |                                                                                        |
|                                                                               |                                                                                        |
|                                                                               |                                                                                        |
| Number 0 date of Developments a                                               | Stores 8. Signature of Authorized Declar                                               |
| A Destruction by the Execution (All times of execute)                         | stamp & signature of Authonsed bealer                                                  |
| 4. Declaration by the Exporters (All types of exports)                        |                                                                                        |
| I /we hereby declare that I/we @am/are the seller/consignor of the goods      | in respect of which this declaration is made and that the particulars given above are  |
| true and that the value to be received from the buyer represents the expo     | Int value contracted and declared above. I/we undertake that I/we will deliver to the  |
| authorised dealer bank named above the foreign exchange representing t        | ne full value of the goods exported as above on or before 05/10/2013 (i.e. within the  |
| period of realisation stipulated by RBI from time to time ) in the manner spe | coned in the Regulations made under the Foreign Exchange Management Act, 1999.         |
|                                                                               |                                                                                        |
|                                                                               |                                                                                        |
|                                                                               |                                                                                        |
|                                                                               |                                                                                        |
|                                                                               |                                                                                        |
| IM/e @ am/are not in the Caution List of the Deserve Bank of India            |                                                                                        |
| we wanter for in the cauton List of the Reserve bank of india.                |                                                                                        |
|                                                                               |                                                                                        |
|                                                                               |                                                                                        |
|                                                                               |                                                                                        |
|                                                                               |                                                                                        |
|                                                                               |                                                                                        |
|                                                                               | (Signature of Exporter)                                                                |
| 5. Space for use of the competent authority (i.e. Custom/SEZ) on              | behalf of Ministry concerned:                                                          |
| Certified, on the basis of above declaration by the Custom/SEZ unit, that th  | he Goods described above and the export value declared by the exporter in this form is |
| as per the corresponding invoice/gist of invoices submitted and declared I    | by the Unit.                                                                           |
|                                                                               |                                                                                        |
|                                                                               |                                                                                        |
|                                                                               |                                                                                        |
|                                                                               |                                                                                        |
|                                                                               |                                                                                        |
|                                                                               |                                                                                        |
| Date: (Signature of Designa                                                   | ated/Authorised officials of Custom /SEZ )                                             |
| @ Strike out w                                                                | hichever is not applicable.                                                            |

Fig: Screen view of EDF Form Declaration page

#### EDF Format:

On click of the Print EDF button the following EDF format will be displayed to the user. User will have to take print on A5 paper.

Details of the EDF template are explained below:

| EDF Field<br>Name | Corresponding<br>Field Name in<br>UI | Validations | Remarks                |
|-------------------|--------------------------------------|-------------|------------------------|
| Customs           | General Details                      |             | It is generated by the |
| Security No       | : Customs                            |             | system when at the     |
|                   | Security No                          |             | SEZ level, DC Office / |
|                   |                                      |             | Specified Officer has  |
|                   |                                      |             | authorised system      |

|                       |                                                |                        | based generation of                                                                                  |
|-----------------------|------------------------------------------------|------------------------|----------------------------------------------------------------------------------------------------|
|                       |                                                |                        | CON In other coord                                                                                   |
|                       |                                                |                        | CSN. In other cases,                                                                                 |
|                       |                                                |                        | CSN may be manually                                                                                  |
|                       |                                                |                        | issued by the Custom                                                                                 |
|                       |                                                |                        | Officers on                                                                                          |
|                       |                                                |                        | presentation of EDF.                                                                                 |
| Form No               | General Details                                | No Special Characters  | Form No. to be                                                                                       |
|                       | Tab:                                           | will be allowed, 12 in | obtained from RBI                                                                                    |
|                       | EDF Details                                    | Length and             | website and entered in                                                                               |
|                       | >>Form No.                                     | Alphanumeric,          | SEZ Online website.                                                                                  |
|                       |                                                | Mandatory              |                                                                                                    |
|                       |                                                |                        |                                                                                                    |
| Nature of             | Based on the                                   | This will depend on    | Values Allowed:                                                                                      |
| Cargo                 | type of the Unit                               | CONSTITUTION OF        | 1. Government                                                                                        |
|                       |                                                | UNIT which gets        | 2. NOII-<br>Covernment                                                                               |
|                       |                                                | SRG NUA NSA            | Oovernment                                                                                           |
|                       |                                                | CRG                    |                                                                                                    |
|                       |                                                |                        |                                                                                                    |
| Shipping Bill         | For SB -General                                | Mandatory              | System Generated                                                                                     |
| No.                   | Details :                                      |                        | Number [7 digit                                                                                      |
|                       | CD N-                                          |                        | Thoka Number] for                                                                                    |
|                       | SB NO                                          |                        | every transaction                                                                                    |
|                       | For DTAP Ex-B                                  |                        |                                                                                                    |
|                       | - General                                      |                        | In UI, it will be auto-                                                                              |
|                       | Details >> DTA                                 |                        | populated when the                                                                                   |
|                       | Procurement                                    |                        | request is submitted to                                                                              |
|                       | 1 I I I I I I I I I I I I I I I I I I I        |                        |                                                                                                    |
|                       | No.                                            |                        | customs.                                                                                             |
|                       | No.                                            |                        | customs.                                                                                             |
|                       | No.                                            |                        | customs.                                                                                             |
| Shipping Bill         | No.<br>For SB -General                         | Mandatory,             | customs.<br>Submission Date of                                                                       |
| Shipping Bill<br>Date | No.<br>For SB -General<br>Details :            | Mandatory,             | customs.<br>Submission Date of<br>every transaction                                                  |
| Shipping Bill<br>Date | No.<br>For SB -General<br>Details :<br>SB Date | Mandatory,             | customs.<br>Submission Date of<br>every transaction<br>In UI, it will be auto-                       |
| Shipping Bill<br>Date | No.<br>For SB -General<br>Details :<br>SB Date | Mandatory,             | customs.<br>Submission Date of<br>every transaction<br>In UI, it will be auto-<br>populated when the |

|                            | - General<br>Details >> DTA<br>Procurement<br>Date.                                                                                                    |                                                                                                    | customs.                                                                                                    |
|----------------------------|----------------------------------------------------------------------------------------------------|----------------------------------------------------------------------------------------------------|----------------------------------------------------------------------------------------------------|
| Mode of<br>Transport       | Shipment<br>Details:<br>Mode of<br>Transport                                                                                                    | Mandatory<br>"Personal Baggage"<br>and "Personal Baggage<br>(Cash on Delivery)"<br>will be considered in<br>"Others" | Values Allowed:<br>1. Air<br>2. Land<br>3. Sea<br>4. Post/Couriers<br>5. others                                                                                                    |
| Category of<br>Exporter    | Based on the<br>Exporter Type                                                                                                    | In case of Shipping<br>Bill, "SEZ" and in case<br>of DTAPExB, it will<br>be "Custom(DTA<br>Unit)"                    | <ul> <li>Values Allowed:</li> <li>1. Customs (DTA units)</li> <li>2. SEZ</li> <li>3. Status holder exporters</li> <li>4. 100% EOU</li> <li>5. Warehouse export</li> <li>6. others</li> </ul> |
| RBI approval<br>no. & date | For SB -<br>General<br>Details>>Consi<br>gnee Details>><br>RBI's Approval<br>/ Cir. No.<br>For DTAP Ex-B<br>- General<br>Details >>DTA<br>Unit Details >><br>RBI's Approval<br>/ Cir. No. | NA                                                                                                    | Details of RBI<br>Approval (if any<br>applicable)                                                                                                    |

| IE Code   | For SB –                                                                | Mandatory                                                                                          |  |
|-----------|-------------------------------------------------------------------------|----------------------------------------------------------------------------------------------------|--|
|           | General Details<br>>>Exporter                                           | System generated value                                                                             |  |
|           | Details>>                                                               |                                                                                                    |  |
|           | IE Code                                                                 | 1. If type of shipment is "Third party                                                             |  |
|           | For DTAP Ex-B<br>– General<br>Details >>DTA<br>Unit Details<br>>>DTA IE | export" then Third<br>party IEC no should<br>be displayed and<br>this is applicable<br>only for SB |  |
|           | Code                                                                    |                                                                                                    |  |
| Exporters | For SB –                                                                | Mandatory                                                                                          |  |
| Name &    | General Details                                                         | System generated value                                                                             |  |
| Address   | >>Exporter                                                              |                                                                                                    |  |
|           | Details:                                                                |                                                                                                    |  |
|           | Exporter Name                                                           | is "Third party                                                                                    |  |
|           | +                                                                       | export" then Third                                                                                 |  |
|           | Exporter                                                                | party name &                                                                                       |  |
|           | Address                                                                 | 2. Details of Joint                                                                                |  |
|           |                                                                         | Filer (if applicable)                                                                              |  |
|           |                                                                         | are provided                                                                                       |  |
|           | For DTAP Ex-B                                                           |                                                                                                    |  |
|           | – General                                                               |                                                                                                    |  |
|           | Details >> DTA                                                          |                                                                                                    |  |
|           | Unit Details >>                                                         |                                                                                                    |  |
|           | DTA Unit                                                                |                                                                                                    |  |
|           | Address Line 1                                                          |                                                                                                    |  |
|           | + DTA Unit                                                              |                                                                                                    |  |
|           | Address Line 2                                                          |                                                                                                    |  |
|           | + DIA Unit<br>Address Line 2                                            |                                                                                                    |  |
|           | Address Line 3                                                          |                                                                                                    |  |
|           | + DTA Unit                                                              |                                                                                                    |  |

|             | City + DTA             |                        |                     |
|-------------|------------------------|------------------------|---------------------|
|             | Unit country.          |                        |                     |
| Consignee's | For SB -               | Mandatory              | If Buyer and        |
| Name &      | Consignee              |                        | Consignee are       |
| Address     | Details:               | System generated value | different parties,  |
|             |                        |                        | details of both are |
|             | Consignee              |                        | printed on EDF.     |
|             | Name +                 |                        |                     |
|             | Consignee              |                        |                     |
|             | Address Line1          |                        |                     |
|             | + Consignee            |                        |                     |
|             | Address Line2          |                        |                     |
|             | + Consignee            |                        |                     |
|             | Address Line3          |                        |                     |
|             | + Consignee            |                        |                     |
|             | Address Line4          |                        |                     |
|             | + Consignee            |                        |                     |
|             | Country.               |                        |                     |
|             |                        |                        |                     |
|             |                        |                        |                     |
|             | For DTAP Ex-B          |                        |                     |
|             | – General              |                        |                     |
|             | Details >> SEZ         |                        |                     |
|             | Unit Details           |                        |                     |
|             | >>SEZ Unit             |                        |                     |
|             | Address.               |                        |                     |
| General     | General                | Existing functionality | Please provide a    |
| Commodity   | Details>>EDF           |                        | summary / general   |
| Description | <b>Details</b> >> Item |                        | description of the  |
|             | Description            |                        | export consignment  |
| Total FOB   | As per the             | 1. FOB value in INR    |                     |
| value in    | invoice and            | at request level, this |                     |
|             | item details           | will be presented in   |                     |

| words (INR)            | entered                                                                        | word form ie                                                                                                    |                                                                                                    |
|------------------------|--------------------------------------------------------------------------------|----------------------------------------------------------------------------------------------------|----------------------------------------------------------------------------------------------------|
|                        |                                                                                | <ul> <li>Lakh and<br/>thousands</li> <li>2. This is FOB value<br/>of items FOB value<br/>in INR at request<br/>level</li> <li>3. This will be FOB<br/>value in INR of<br/>items excluding Re-<br/>export items</li> </ul>                                                                              |                                                                                                    |
| AD code                | General Details                                                                | Existing functionality                                                                                                    | Units can enter AD                                                                                     |
|                        | >>EDF Details:                                                                 |                                                                                                    | Code only from AD                                                                                      |
|                        | Authorized<br>Dealer Code                                                      |                                                                                                    | Code Master<br>maintained in the<br>system. Only one AD<br>Code can be provided<br>against one export. |
| AD Name                | Not available                                                                  | NA                                                                                                    | As per AD Code<br>master                                                                               |
| AD Address             | Not available                                                                  | NA                                                                                                    | As per AD Code<br>master                                                                               |
| Mode of<br>Realisation | General Details<br>>> EDF Details<br>>>Is Export<br>under L/C<br>arrangements? | <ul> <li>Mandatory field</li> <li>1. Label 'Export under<br/>L/C arrangements<br/>will be changed as<br/>'Mode of<br/>Realization'</li> <li>2. Instead of YES/NO<br/>radio button below<br/>radio button will be<br/>provided <ul> <li>a. L/C</li> <li>b. BG</li> <li>c. Others</li> </ul> </li> </ul> | Values Allowed:<br>1. L/C<br>2. BG<br>3. Others                                                        |

| SEZ Online Document                                               | Z Online Documents                                                                                      |                                                                                                    | OCT, 2013                                                                                                    |
|-------------------------------------------------------------------|----------------------------------------------------------------------------------------------------|----------------------------------------------------------------------------------------------------|----------------------------------------------------------------------------------------------------|
| Name of the<br>Indian bank<br>and AD code,<br>in case of<br>LC/BG | General Details<br>>> EDF Details<br>>>Name of<br>advising bank in<br>India                             | <ol> <li>Label 'Name of<br/>advising bank in<br/>India' will be<br/>changed as "Name<br/>of the Indian bank<br/>and AD code, in<br/>case of LC/BG"</li> <li>If user has selected<br/>L/C or BG then this<br/>filed will become<br/>mandatory in UI</li> <li>Text data entry by<br/>the User</li> </ol> | "GR/SDF Details"<br>label will be changed<br>to "EDF Details"                                                    |
| Port of<br>Loading /<br>Source Port<br>in case of<br>SEZ          | Customs House<br>Code                                                                                   | Mandatory.<br>SEZ port code will be<br>displayed                                                                                                    |                                                                                                    |
| Country of<br>Destination                                         | Shipment<br>Details>>Count<br>ry of<br>Destination                                                      | Mandatory<br>Existing functionality                                                                                                    | Country name and its<br>code in bracket should<br>be displayed as per<br>existing functionality                  |
| Port of<br>Discharge                                              | Shipment<br>Details >> Port<br>of Destination                                                           | Mandatory<br>Existing functionality                                                                                                    | Port name should be<br>displayed as selected<br>by the user                                                      |
| Whether<br>payment to be<br>Received<br>through<br>ACU?           | General Details<br>>>EDF<br>Details>><br>Whether<br>payment is to be<br>received<br>through the<br>ACU? | Existing functionality                                                                                                    | Either "Yes" or "No"<br>will be selected in the<br>print format based on<br>the selection made by<br>user in UI. |

| Let Export<br>order (LEO) | Not available    | There will not be any data displayed for this |                        |
|---------------------------|------------------|-----------------------------------------------|------------------------|
| Date                      |                  | field. Will be left blank.                    |                        |
| State of                  | New Drop         | New Field. Mandatory                          | for both modules       |
| Origin of                 | down will be     |                                               | [SB/DTAP Ex-B]         |
| Goods                     | provided in the  |                                               |                        |
|                           | UI along with    |                                               |                        |
|                           | Others option in |                                               |                        |
|                           | General Details  |                                               |                        |
|                           | >> EDF Details   |                                               |                        |
|                           | section          |                                               |                        |
| Custom                    | NA               | 1. FOB value in INR                           |                        |
| Assessable                |                  | at request level                              |                        |
| value (INR)               |                  | excluding Re export                           |                        |
|                           |                  | Value in Shipping                             |                        |
|                           |                  | Bill                                          |                        |
|                           |                  | 2. Exclusion of Re-                           |                        |
|                           |                  | export value is not                           |                        |
|                           |                  | applicable in case of                         |                        |
|                           |                  | DIAP EX-B                                     |                        |
|                           |                  |                                               |                        |
| Invoice Details           | 5                |                                               |                        |
| Invoice No.               | Invoice Details  | Mandatory                                     | As entered by          |
|                           | >>Invoice No.    |                                               | the user               |
| Invoice date              | Invoice Details  | Mandatory                                     | As entered by the user |
|                           | >> Invoice       |                                               |                        |
|                           | Date.            |                                               |                        |
| Invoice                   | Invoice Details  | Mandatory                                     | As selected by the     |
| Currency                  | >>Invoice        |                                               | User Three digit       |
| Currency                  |                  |                                               | currency codes will be |

|                       | Currency                             |               | displayed.                                                                                                    |
|-----------------------|--------------------------------------|---------------|----------------------------------------------------------------------------------------------------|
| Invoice<br>Amount     | Invoice Value                        | Mandatory     | Invoice value as stored<br>in the system(similar<br>to displayed in UI)                                                                       |
| Nature of<br>Contract | Invoice<br>Details>>Invoic<br>e Type | Mandatory     | Either of the below<br>mentioned options<br>will be selected based<br>on the selection made<br>by user:<br>1. FOB<br>2. CIF<br>3. CF<br>4. CI |
| FOB Value             | NA                                   | Mandatory     | In the existing System,                                                                                                    |
| Freight               | Applicable<br>Charges:<br>Freight    | As applicable | FOB Value will be<br>considered at item<br>level and summation<br>of all these FOB                                                            |
| Insurance             | Applicable<br>Charges:<br>Insurance  | As applicable | item will be<br>considered as FOB<br>value of invoice level.<br>Hence for any of the                                                          |
| Commission            | Applicable<br>Charges:<br>Commission | As applicable | invoice, summations<br>of FOB value for each<br>of the item will be<br>considered excluding                                                   |
| Discount              | Applicable<br>Charges:<br>Discount   | As applicable | the FOB of the items<br>for which Re-export is<br>applicable.                                                                                 |
| Other<br>Deduction    | Applicable<br>Charges:<br>Other      | As applicable | These values are<br>displayed in following<br>4 different columns:<br>1. Currency                                                             |

| Packing<br>Charges                | Deductions<br>Applicable<br>Charges:<br>Packing<br>Charges | As applicable | <ol> <li>Amount in FC</li> <li>Exchange Rate</li> <li>Amount (INR)</li> </ol>                                                                                                    |
|-----------------------------------|------------------------------------------------------------|---------------|----------------------------------------------------------------------------------------------------|
| Net<br>Realisable<br>value in INR | N.A.                                                       | Mandatory     | Net Realisable value<br>of each of the invoice<br>will be displayed here.<br>There will not be any<br>change in the existing<br>logic of Net realizable<br>value calculation<br>except<br>1. Re-export value<br>will be excluded<br>2. Summing the value<br>at request level. |

SB and DTAP Ex-Benefit requests submitted prior to this release will have GR validations and workflow and GR print will be applicable for those requests.